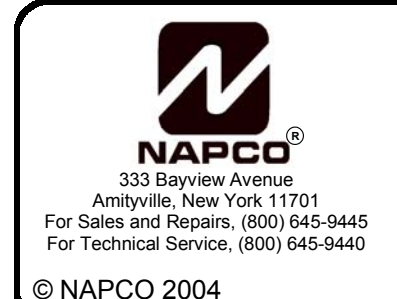

# GEM-ACM1D Access Control Accessory Getting Started Guide

WI1324 9/04

# INTRODUCTION

Thank you for purchasing NAPCO's new GEM-ACM1D Access Control Accessory. The GEM-ACM1D is an accessory to the GEM-X255 that adds access control functionality to the GEM-X255 control panel. The GEM-ACM1D provides controlled access to a door by releasing a magnetic lock or electric strike when a proper Prox Card is presented to the card reader.

The GEM-ACM1D access control panel resides on the GEM-X255 system bus and uses a keypad location in the system for communication. Like the keypad, the GEM-ACM1D can be used to arm and disarm the system, and is capable of controlling door access, monitoring door status and annunciating troubles and alarms.

The GEM-ACM1D works with any standard Wiegand card reader and any UL 294 Listed door lock, however, the recommended reader is the HID Prox Point model 6005B-00. The NAPCO standard 36 bit proximity card and the HID standard 26 bit proximity card formats are both supported.

Up to 4 GEM-ACM1D modules may be connected to a GEM-X255 control panel. The GEM-ACM1D can support up to two card readers using an optional plug-in GEM-2D module. Each card reader can be programmed to function independently on different doors.

This Getting Started Guide will walk you through the following:

- 1. Terminal Strip Descriptions
- 2. GEM-2D Module for Second Door Installations
- 3. ACM Programming
- 4. Creating and Entering Proximity Cards
- 5. Create an ACM Schedule
- 6. Access Events Logs

# REQUIREMENTS

- Gem-X255 control panel with v5 firmware or higher (circuit board with expanded RAM is required for a separate ACM log capability).
- PCD-Windows Quickloader Download software v4.5 or higher.

### TABLE OF CONTENTS

| INTRODUCTION1REQUIREMENTS1HARDWARE DESCRIPTIONS2TERMINAL DESCRIPTIONS2GEM-2D MODULE FOR SECOND DOOR INSTALLATIONS2ACM PROGRAMMING4CREATING AND ENTERING ACM PROXIMITY CARDS9CREATE AN ACM SCHEDULE10KEYFOB CONTROL OF ACM DOOR ACCESS11FIRST MAN IN FEATURE12WIADDANTY15 |  |
|----------------------------------------------------------------------------------------------------|--|
| WIRING DIAGRAMS                                                                                                    |  |

### HARDWARE DESCRIPTIONS

See page 11 for the GEM-ACM1D and GEM-2D wiring diagrams. Descriptions for each lug, jumper and LED on the GEM-ACM1D are detailed below:

#### ACM on Board Status LEDs and Lugs

LED D1 - Polling (Blink duration 1.6 sec=Polling, Solid= 20 sec not polling, Fast Blink= downloading) LED D2 - AC 'ON' (Green)

LED D3 - Low Battery (Red)

Lug E1 - AC 'ON'

Lug E2 - Low Battery

Lug E3 - AC Fail

#### JP1 (3 pins)

Selects the card reader power output 5VDC or 12VDC

#### JP2 (5 pins)

- Pins 1-4 are used to select Keypad/ACM address. Valid ACM addresses 2-15. Address #1 should be assigned to a keypad.
- Pin 5 is for High Security Operation. It determines the panel operation during the degrade mode. The panel enters Degrade Mode when an error in panels' memory is detected. Normally, during the degrade mode, the access will be granted to any user. Selecting Pin 5 will prevent any user from gaining the access at the reader.

#### JP3 (2 pins)

Placing a shunt connector on this jumper enables battery power backup for the D1 &D2 Power outputs providing the battery backup for the locks.

#### **TERMINAL DESCRIPTIONS**

See page 11 for the GEM-ACM1D and GEM-2D wiring diagrams. Each terminal is numbered from 1-31 for the GEM-ACM1D and 32-40 for the GEM-2D. Descriptions of terminals 1-31 are detailed below:

#### **ACM Power Input**

- 1. 16.5VAC
- 2. 16.5VAC

(via CLASS 2 Plug-In 40VA or 50VA Transformer)

#### **Door Power Output**

- 3. Door #1 Power (+)
- 4. Door #1 Power (–)
- 5. Door #2 Power (+)
- 6. Door #2 Power (-)

Combined maximum current for Door #1 and Door #2 = 1.5A @12VDC. Full rated current can be drawn from either output as long as combined current does not exceed 1.5A.

#### **Burg Bus**

- 7. (+) Bus RED
- 8. (–) Bus BLACK
- 9. (RX) Bus GREEN
- 10. (TX) Bus YELLOW

Connect ACM terminals 7,8,9,10 to GEM-X255 bus terminals 9(+), 10(–), 11(TX-Green), 12(RX-Yellow) respectively. Losing the bus connection will NOT disable ACM operation and will NOT prevent valid cardholders access through the door. All user schedules will be ignored.

Arming from the reader will not be possible while communication to the control panel is lost. If the bus con-

nection is lost while the system is armed, the corresponding door zones on the ACM will go into alarm.

#### 11. (+) Tamper

12. (–) Tamper

Connect to the optional normally open (N/O) Tamper switch. Cut jumper J1 to enable Tamper. 13. GND (Cold Water Ground)

#### **Door Relay Outputs**

- 14. Door #1 Relay COM
- 15. Door #1 Relay N/O
- 16. Door #1 Relay N/C

Wire the locking device with the Door #1 Power terminals 3, 4 and the Door #1 relay output terminals 14,15,16. Use the COM and N/C terminals for a normally energized lock such as a Mag (Magnetic) Lock and use COM and N/O terminals for a normally de-energized lock such as an Electric Strike lock. When the access is activated, the relay will trip and unlock the door for a preprogrammed period of time.

#### Reader (Power Output)

17. Reader #1 - (+) Reader #1 Power
18. Reader #1 - (-) Reader #1 Power (Ground)
The reader voltage output is selectable. Use the jumper JP1 to select between 5V or 12V.

#### Reader (Data Input)

- 19. Reader #1 Input Data (1)
- 20. Reader #1 Input Data (0)

#### Reader (LED Output)

21. Reader #1 - (–) RED LED output

22. Reader #1 - (-) GREEN LED output

RED LED will be ON when the door is locked. GREEN LED will be ON when the door is unlocked. Alternating RED/GREEN will be ON when downloading to the ACM. Additionally, LED will momentarily change RED to GREEN when a proximity card is presented and read. The HID 6005B reader has one dual color Red/Green LED.

#### Reader (Audible Output)

#### 23. Reader #1 - (-) Sounder Out output

This output can sink 250mA to drive a local audible device or be connected to the BEEP control line of the card reader. The Sounder output is used for the *Door Ajar*, *Forced Door* and *Request To Arm* functions. For the *Door Ajar* and *Forced Door* functions, it annunciates a continuous tone (the sounder output terminates when the door is closed). Tripping the *Request To Arm* function produces a beeping sound until the "Exit-Arm Time" is expired. The sounder output also produces a Beep when a proximity card is presented to the reader.

#### Audible Silence

- 24. Sounder Off input (+)
- 25. Ground

Wire a N/O Momentary Switch between terminals 24 & 25 to silence the Sounder output.

#### **Door Contact Sensor**

- 25. Ground
- 26. Door #1 Contact (+) input

Wire a N/C door contact in series with a 2.2K Ohm EOL resistor between terminals 25 & 26. The door contact input is used to generate *Door Open*, *Door Ajar*, and *Forced Door* conditions at the ACM and can be mapped into specific zones in the burglary panel to generate *Zone Faulted*, *Day Zone*, and *Burglary* alarms.

#### RTE – Request To Exit Input

27. Request To Exit (+)

28. Ground

Wire a N/O momentary switch between terminals 27 & 28. This egress switch is mounted on the opposite side of the Card Reader and when tripped will activate Door #1 Relay. The switch provides a means to exit the door, and operates exactly the same way as the proximity card (but is mounted on the other side of the door).

#### RTA – Request To Arm Input

- 28. Ground
- 29. Request To Arm (+)

Wire the N/O momentary switch between terminals 28 & 29. The RTA switch can be mounted on either side of the door. This switch, when used together with a proximity card, can arm the system. To arm the system, first activate the switch and then present the card to the reader.

#### Armed/Ready LEDs

- 30. RED Status LED
- 31. GREEN Status LED

These two LEDs will simulate RED and GREEN keypad LEDs as follows:

- RED 'ON' (Armed)
- RED 'OFF' (Disarmed)
- RED "Blinking' (Alarm)
- GREEN 'ON' (Ready to Arm)
- GREEN 'OFF' (Zone Fault).

**NOTE:** If the "Stealth Mode" is enabled, the LED functionality will display only for one minute.

## **GEM-2D MODULE FOR SECOND DOOR INSTALLATIONS**

The GEM-2D is a module that plugs directly into the GEM-ACM1D providing independent control of a second reader/door. The functionality is the same except that Arm/Disarm is not allowed from the GEM-2D. Refer to the wiring diagram terminals 32-49 shown on page 11.

# ACM PROGRAMMING

| em Assignment for Account x255 : Gemini                                                                                                    | 1 X255 ?                                                     |
|----------------------------------------------------------------------------------------------------|--------------------------------------------------------------|
| ernal Relay Control   Time Selection   System Re                                                                                                    | eporting and Outputs System Descriptions System Uptions Gem- |
| Arm/Disarm                                                                                                    | System                                                       |
| Auto Output Test Upon Arming<br>Start Exit Delay after Ringback<br>Enable Exit Delay Restart<br>Disable Auto-Unbypass on Disarming<br>Interior 1 Normally Bypassed<br>Automatic Interior Bypass/Easy Exit<br>AuxOut 'Chirp' on Keyfob Arm/Disarm<br>Disable AuxOut Clear on Disarm |                                                              |

1. Enable ACM Access on the System Assignment screen, System Options tab

#### Keypad Assignment for Account x255 : Gemini X255

| Keypad                                                                                                    | Assignment | t   Keyp | oad Feature: | s   Keypa | ad Configura            | ation   Keyp         | oad Reportir                | ng and Outpi                   | uts ACM A       | Assingment                        |
|----------------------------------------------------------------------------------------------------|------------|----------|--------------|-----------|-------------------------|----------------------|-----------------------------|--------------------------------|-----------------|-----------------------------------|
| ACM                                                                                                    | Keypad     | Door     | Area         | Zone      | Forced<br>Entry<br>Zone | Door<br>Ajar<br>Zone | Arm All<br>Areas<br>Allowed | Disarm All<br>Areas<br>Allowed | Stealth<br>Mode | Scheduled<br>Free Access<br>Index |
| 1                                                                                                    | $\bigcirc$ | 1        | None         | 0         | 0                       | 0                    |                             |                                |                 | 0                                 |
|                                                                                                    |            | 2        | None         | 0         | 0                       | 0                    |                             |                                |                 | 0                                 |
| 2                                                                                                    |            | 1        | None         | 0         | 0                       | 0                    |                             |                                |                 | 0                                 |
|                                                                                                    |            | 2        | None         | 0         | 0                       | 0                    |                             |                                |                 | 0                                 |
| 3                                                                                                    |            | 1        | None         | 0         | 0                       | 0                    |                             |                                |                 | 0                                 |
|                                                                                                    |            | 2        | None         | 0         | 0                       | 0                    |                             |                                |                 | 0                                 |
| 4                                                                                                    |            | 1        | None         | 0         | 0                       | 0                    |                             |                                |                 | 0                                 |
|                                                                                                    |            | 2        | None         | 0         | 0                       | 0                    |                             |                                |                 | 0                                 |
| Enable Two Swipe Arming       Un-Lock Time       5       Sec         Enable Napco Propriatary Access Format       Two Swipe Arm Time       30       X100 MSec         Enable Facility Code       Two Swipe Arm Time       30       X100 MSec         Enable Access Logging Into Burg Log       Emergency Free Access       8       Zone Number         Enable card presentation beep and green LED flash       Emergency Free Access       8       Zone Number |            |          |              |           |                         |                      |                             |                                |                 |                                   |
|                                                                                                    |            |          |              |           |                         | OK                   |                             | Cancel                         | Apply           | Help                              |

2. Open the **Keypad Assignment** screen and click the *ACM Assignment* tab. All ACM features are displayed in this window.

**Keypad address -** Left click on the Keypad cell for ACM (see arrow above). PCD-Windows will automatically assign and enter the next available Keypad address for ACM1, ACM2, etc. Up to 4 ACM's can be selected, and there must be at least one keypad in the Access Control System. Keypad address 1 must be used for a keypad, therefore the ACM can only be addressed to keypads 2 through 15

| K                                                                                                  | eypad <i>i</i> | Assignmer | nt for A | Account x2 | 255 : Ge | mini X255               | 5                    |                             |                                |                 |                                   | ? × |
|----------------------------------------------------------------------------------------------------|----------------|-----------|----------|------------|----------|-------------------------|----------------------|-----------------------------|--------------------------------|-----------------|-----------------------------------|-----|
| Keypad Assignment Keypad Features Keypad Configuration Keypad Reporting and Outputs ACM Assingment |                |           |          |            |          |                         |                      |                             |                                |                 |                                   |     |
|                                                                                                    | ACM            | Keypad    | Door     | Area       | Zone     | Forced<br>Entry<br>Zone | Door<br>Ajar<br>Zone | Arm All<br>Areas<br>Allowed | Disarm All<br>Areas<br>Allowed | Stealth<br>Mode | Scheduled<br>Free Access<br>Index |     |
|                                                                                                    | 1              | 2         | 1        | Area 1     |          |                         |                      |                             |                                |                 |                                   |     |
|                                                                                                    |                | (         | 2        | Area 1     |          |                         |                      |                             |                                |                 |                                   |     |
|                                                                                                    | 2              | 3         | 1        | Area 1     |          |                         |                      |                             |                                |                 |                                   |     |
|                                                                                                    |                |           | 2        | Area 2     |          |                         |                      |                             |                                |                 |                                   |     |
|                                                                                                    | 3              |           | 1        | None       |          |                         |                      |                             |                                |                 |                                   |     |
|                                                                                                    |                |           |          |            |          |                         |                      |                             |                                |                 |                                   |     |

3. Up to two doors (readers) can be assigned for each ACM (when GEM-2D module is installed). Assign an Area for each door.

? X

#### Keypad Assignment for Account x255 : Gemini X255

| [ | Keypad | Assignment | ( Keyp | ad Feature: | s   Keypa | ad Configura            | ation   Keyp         | oad Reportir                | ng and Outpu                   | uts ACM A       | Assingment                        |
|---|--------|------------|--------|-------------|-----------|-------------------------|----------------------|-----------------------------|--------------------------------|-----------------|-----------------------------------|
|   | ACM    | Keypad     | Door   | Area        | Zone      | Forced<br>Entry<br>Zone | Door<br>Ajar<br>Zone | Arm All<br>Areas<br>Allowed | Disarm All<br>Areas<br>Allowed | Stealth<br>Mode | Scheduled<br>Free Access<br>Index |
| I | 1      | 2          | 1      | Area 1 🕠    | 9         | 10                      | 11)                  |                             |                                |                 |                                   |
|   |        |            | 2      | Area 1      | 0         | 0                       | 0                    |                             |                                |                 |                                   |
|   | 2      | 3          | 1      | Area 1      | 0         | 0                       | 0                    |                             |                                |                 |                                   |
|   |        |            | 2      | Area 2      | 0         | 0                       | 0                    |                             |                                |                 |                                   |
| J | _      |            | 2      | Area Z      | <u>ро</u> | 0                       | 0                    |                             |                                |                 |                                   |

? ×

- 4. Each ACM door can detect three possible events: *Zone*, *Forced Entry*, and *Door Ajar*.
  - a) "Zone" normal opening of the door.

b) "Forced Entry" – forceful opening of the door without unlocking it first.

c) "Door Ajar" - the door is opened and remains open (not closed) for more then 30 seconds.

Each of these events can be mapped to a separate zone on the GEM-X255 control panel. When the door event occurs, the associated GEM-X255 zone will be tripped.

| K | Keypad Assignment for Account x255 : Gemini X255 ? ? ?                                             |        |      |        |      |                         |                      |                             |                                |                 |                                   |  |  |  |
|---|----------------------------------------------------------------------------------------------------|--------|------|--------|------|-------------------------|----------------------|-----------------------------|--------------------------------|-----------------|-----------------------------------|--|--|--|
|   | Keypad Assignment Keypad Features Keypad Configuration Keypad Reporting and Outputs ACM Assingment |        |      |        |      |                         |                      |                             |                                |                 |                                   |  |  |  |
|   | ACM                                                                                                | Keypad | Door | Area   | Zone | Forced<br>Entry<br>Zone | Door<br>Ajar<br>Zone | Arm All<br>Areas<br>Allowed | Disarm All<br>Areas<br>Allowed | Gtealth<br>Mode | Scheduled<br>Free Access<br>Index |  |  |  |
|   | 1                                                                                                  | 2      | 1    | Area 1 | 9    | 10                      | 11                   |                             |                                |                 |                                   |  |  |  |
|   |                                                                                                    |        | 2    | Area 1 | 0    | 0                       | 0                    |                             |                                |                 |                                   |  |  |  |
|   | 2                                                                                                  | 3      | 1    | Area 1 | 0    | 0                       | 0                    |                             |                                |                 |                                   |  |  |  |
|   |                                                                                                    |        | 2    | Area 2 | 0    | 0                       | 0                    |                             |                                |                 |                                   |  |  |  |

5. When Arm All Areas Allowed and Disarm All Areas Allowed are selected, simultaneous arming and disarming of multiple Areas from a selected reader will be allowed. Note that Arming/Disarming is only allowed from ACM's Reader #1. A user attempting to Arm/Disarm multiple areas must have their proximity card enabled in those areas and must have arming and disarming privileges. For example, in the image above, multiple arming can be accomplished from the ACM#1 Reader #1 and multiple disarming can be accomplished from ACM# 1 Reader #1 and ACM #2 Reader #1.

| K | Keypad Assignment for Account x255 : Gemini X255 |            |      |              |           |                         |                      |                             |                                |                 |                                   |  |  |  |
|---|--------------------------------------------------|------------|------|--------------|-----------|-------------------------|----------------------|-----------------------------|--------------------------------|-----------------|-----------------------------------|--|--|--|
| ſ | Keypad                                           | Assignment | Keyp | bad Feature: | s   Keypa | ad Configura            | ation   Keyp         | oad Reportir                | ng and Outpu                   | its AGM A       | Assingment                        |  |  |  |
|   | ACM                                              | Keypad     | Door | Area         | Zone      | Forced<br>Entry<br>Zone | Door<br>Ajar<br>Zone | Arm All<br>Areas<br>Allowed | Disarm All<br>Areas<br>Allowed | Stealth<br>Mode | Scheduled<br>Free Access<br>Index |  |  |  |
|   | 1                                                | 2          | 1    | Area 1       | 9         | 10 -                    | 11                   |                             |                                |                 |                                   |  |  |  |
|   |                                                  |            | 2    | Area 1       | 0         | 0                       | 0                    |                             |                                |                 |                                   |  |  |  |
|   | 2                                                | 3          | 1    | Area 1       | 0         | 0                       | 0                    |                             |                                |                 |                                   |  |  |  |

- 6. Stealth Mode is used to hide the ACM's Armed and Status LEDs. The Armed and Status LEDs (which are usually located on or next to the reader) are designed to provide system feedback. If this feedback is not desired, Stealth Mode can be enabled for each individual card reader. Check to enable (and uncheck to disable) Stealth Mode. When enabled, the armed and status card reader LED's are normally off but are turned on for 1 minute by any of the following events:
  - Press a Request to Exit button
  - Press a Request to Arm button
  - Present a valid ARM/DISARM or ARM card to the card reader

"Access Only" cards do not affect the status of Stealth Mode.

When the system is in alarm, Stealth Mode is disabled.

| K | Keypad Assignment for Account x255 : Gemini X255                                                   |        |      |        |      |                         |                      |                             |                                |                 |                                   |  |  |  |
|---|----------------------------------------------------------------------------------------------------|--------|------|--------|------|-------------------------|----------------------|-----------------------------|--------------------------------|-----------------|-----------------------------------|--|--|--|
| ĺ | Keypad Assignment Keypad Features Keypad Configuration Keypad Reporting and Outputs ACM Assingment |        |      |        |      |                         |                      |                             |                                |                 |                                   |  |  |  |
|   | ACM                                                                                                | Keypad | Door | Area   | Zone | Forced<br>Entry<br>Zone | Door<br>Ajar<br>Zone | Arm All<br>Areas<br>Allowed | Disarm All<br>Areas<br>Allowed | Stealth<br>Mode | Scheduled<br>Free Access<br>Index |  |  |  |
|   | 1                                                                                                  | 2      | 1    | Area 1 | 9    | 10                      | 11                   |                             |                                | <b>–</b> (      | 1                                 |  |  |  |
|   |                                                                                                    |        | 2    | Area 1 | 0    | 0                       | 0                    |                             |                                |                 | 2                                 |  |  |  |
|   | 2                                                                                                  | 3      | 1    | Area 1 | 0    | 0                       | 0                    |                             |                                |                 | 5                                 |  |  |  |
|   |                                                                                                    |        | 2    | Area 2 | 0    | 0                       | 0                    |                             |                                |                 | 0                                 |  |  |  |

7. The **Scheduled Free Access Index** links the ACM doors to the GEM-X255 external relay. When this external relay is tripped, the linked door will become unlocked.

An external relay can be programmed in the **Schedule Assignment** screen to activate (via a schedule) to allow the protected door to unlock (allowing "free access") for the scheduled time.

| ? ×             |
|-----------------|
|                 |
| ) Date 🔺        |
| Mo-Fr           |
| Mo-Fr           |
| Mo-Fr           |
| ïm∈<br>st<br>st |

In the example above, ACM #1 Door #1, and #2 will be in "Free Access" during the noon-1PM lunch time and ACM #2 Door #1 will be unlocked Monday-Friday 5 pm to 7 pm.

**Note:** The external relay board is NOT required to be on the bus in order to schedule and activate "Free Access".

| Enable Two Swipe Arming<br>Enable Napco Propriatary Access Format<br>Enable Facility Code<br>Enable Access Logging Into Burg Log | Un-Lock Time 5 Sec<br>Two Swipe Arm Time 30 X100 MSec |
|----------------------------------------------------------------------------------------------------|-------------------------------------------------------|
| Enable Access Logging Into Burg Log<br>Enable Printing Access Events<br>Enable card presentation beep and green LED flash        | Emergency Free Access 8 Zone Number                   |
|                                                                                                    | OK Cancel Apply Help                                  |

- 8. **Enable Two Swipe Arming** Allows Arming by presenting a proximity card twice. The proximity card used must be enabled for arming/disarming functions, and must be presented twice within the time specified in the "Two Swipe Arm Time" field (also located in above window).
- Enable Napco Proprietary Access Format Check to allow the GEM-ACM1D to recognize the NAPCO standard 36 bit proprietary card format. (The GEM-ACM1D supports two proximity card formats: (1) NAPCO standard 36 bit proprietary format or (2) HID standard 26 bit format.)
- 10. Enable Facility Code When enabled, the proximity card's facility code in addition to its proximity card number will be checked before granting access. Note: Not all proximity cards possess a facility code. If the cards used contain a facility code, and you wish to allow the facility code to be used within the system, check to enable this feature. (When enabled, the least significant digit of the facility code must be used as the most significant digit of the card code. Entering proximity card codes will be discussed on page 9).
- 11. Enable Access Logging Into Burg Log When checked, access events will be logged in the burg log. This feature allows the keypad log to display access control events. Note: Only the user number (not the user code) is logged in the Burg Log. When unchecked, the system will log access events in the access log (which cannot be displayed at the keypad). Note: The Access log (limited to 800 events) is available only in the GEM-X255 panel, triangle number 4 or higher.
- 12. Enable Printing Access Events If you have GEM-PRINT and compatible printers, the access events can be printed as they occur. Note: GEM-PRINT version 4 (or later) is required.
- 13. Enable card presentation beep and green LED flash Controls the card reader sounder and LED's. The recommended HID card reader is the HID Prox Point Plus Model 6005B-00, and this reader will operate with regard to this feature as follows:

#### Model 6005B-00 (recommended)

Disabled: Will beep and green LED will operate when card is read.

Enabled: Will double beep and green LED will double flash when card is read.

#### Model 6005B-07

Disabled: Will not beep nor flash green when card is read.

Enabled: Will beep and green LED will operate when card is read.

14. **Un-Lock Time** - Specifies the amount of time the user is given to open the door after the proximity card is presented.

If the door is not opened (as sensed by the door contact) by the end of the "Un-Lock Time", the lock power is reapplied. If the door is opened during the "Un-Lock Time", lock power is immediately reapplied such that as soon as the door is closed, the door is immediately locked. Once the door is unlocked and opened, a 30 second "Door Ajar" time begins. If the door remains open after these thirty seconds, the GEM-ACM1D initiates a "Door Ajar" condition.

Note: When the system is programmed for "Two Swipe Arming", the first time a card (programmed

for arming) is presented, the door unlocks for the standard "Un-Lock Time". The second time the card is presented, the door access "Un-Lock Time" is extended to four (4) times this programmed "Un-Lock Time" value. The "Un-Lock Time" default is 5 seconds.

- 15. Two Swipe Arm Time Allows arming by presenting a proximity card twice within this time period (the card used must be enabled for arming functions). The value entered is multiplied by 100 milliseconds. Default is 40 (4 seconds).
- 16. Emergency Free Access Tripping this panel zone unlocks all ACM doors and keeps them unlocked until the zone is reset. A 24-hour zone or a Fire zone should be used for this feature. Note: NFPA requires that all doors must be unsecured ("unlocked") during a fire alarm and/or a primary power (typically AC) failure. Using outputs of the fire alarm panel and wiring them to the zone input, existing fire alarm systems can be integrated into the access control system. The output(s) from the fire alarm system must be wired so that if there is a fire alarm or AC failure of the fire alarm system, the "Emergency Free Access Zone" is either shorted or opened. See WI1221 for recommended wiring and additional programming information.

### **CREATING AND ENTERING ACM PROXIMITY CARDS**

Click the **User Assignment** button, and select the *User Assignment* tab. Configure a user (1-195) by entering or selecting information in the areas provided.

| U  | ser A                                     | ssignment for Accou | unt Copy X | <b>X255</b> : | : Gemini X255 |    |    |    |    |    |      |          | ? × |  |
|----|-------------------------------------------|---------------------|------------|---------------|---------------|----|----|----|----|----|------|----------|-----|--|
| ſ  | User Assignment User Reporting Open/Close |                     |            |               |               |    |    |    |    |    |      |          |     |  |
|    | User                                      | Description         | Code       | AL            | Code Type     | 10 | ΒV | UP | BE | ٥V | Area | ACM Area | ΠI  |  |
|    | 1                                         | Boss                | 123        | 3             | Arm/Disarm    |    |    |    | K  |    | 1-8  |          | 1-1 |  |
|    | 2                                         | Boss                | 610001     | 2             | Arm/Disarm    |    |    |    |    |    |      | 1-8      | 1   |  |
|    | 3                                         | Manager             | 610002     | 2             | Arm/Disarm    |    |    |    |    |    |      | 1-7      |     |  |
|    | 4                                         | Worker              | 610003     | 1             | None          |    |    |    |    |    |      | 1-7      | 1   |  |
|    | 5                                         | Worker              | 610004     | 1             | None          |    |    |    |    |    |      | 1-7      | 1   |  |
|    | 6                                         | Worker              | 610005     | 1             | None          |    |    |    |    |    |      | 1-7      |     |  |
|    | 7                                         | Spare               | 610006     | 1             | None          |    |    |    |    |    |      | 1-7      | 1   |  |
| Чľ | -                                         |                     |            |               | 1             |    |    |    |    |    |      |          | 1   |  |

- 1. **Description** Enter a description of the user, such as their name.
- Code Enter the code of the proximity card assigned to that user. The code entered must be 6 digits in length. Enter 5 numbers embossed on the card itself, and use 0 as a first number of the code. If there is a Facility Code, use the least significant digit as the first number of the Code. For example, if the embossed card number is 10001 and the Facility Code is 46, enter 610001 in the Code column for the user selected.
- AL (Access Level) (Authority Level for burg code) Select an Access Level from the drop down list. 0=No Access, 1=Disarmed Access, 2=Always Access. For example, if you wish to give the user assigned to this card the ability to enter the premises while armed, select level "2". To prevent the user from entering the premises while armed, select level "1".
- 4. Code Type Determines the Arm/Disarm privileges assigned to the proximity card. The types in-

clude "No Arming", "Arm/Disarm", "Arm Only".

- 5. IO ("Initially Off") Indicates whether the user is initially "On" or "Off". For example, if a user is "Off", then this user will always be disabled unless there is a "User On" schedule programmed to enable him. The default state for each user is "On" (unchecked).
  Note: The remaining options are not used for ACM Programming, and will be grayed-out when a valid ACM area is selected in the "ACM Area" column.
- ACM Area Assign a proximity card to an ACM area. Click the drop-down box to display the areas, and click each area to highlight and select. The proximity card users assigned to the specific areas will then function (provide access or arm/disarm) only in those selected areas.
   Note: The Area column and the ACM Area column are mutually exclusive--either can be used but not both with one user.

# **CREATE AN ACM SCHEDULE**

| S | ched | ule Assignment for Accour   | nt Copy X255 : Gemini | X255  |             |              |         | ? × |
|---|------|-----------------------------|-----------------------|-------|-------------|--------------|---------|-----|
| ſ | Sche | dule Report Suppression Win | dow Holiday Dates     |       |             |              |         |     |
| l | #    | Description                 | Event                 | Index | Normal Time | Holiday Time | Date    | H   |
| l | 1    | User Off 5pm-9am            | User Off              | 4     | 17:00-16:00 | Not Set      | Mo-Fr   |     |
| l | 2    | User On 9am-5pm             | User On               | 5     | 09:00-08:00 | Not Set      | Mo-Fr   |     |
| l | 3    | Luch Rm Free Access         | External Relay On     | 1     | 12:00-01:00 | Not Set      | Mo-Fr   |     |
| l | 4    |                             | None                  | 0     | Not Set     | Not Set      | Not Set |     |
| l | 5    |                             | None                  | 0     | Not Set     | Not Set      | Not Set |     |
|   | 6    |                             | None                  | 0     | Not Set     | Not Set      | Not Set |     |

To create an access schedule, click the **Schedule Assignment** button and select the *Schedule* tab. Enter a description of the event in the Event column.

The following is a list of events for the GEM-X255 panel associated with access control:

- External Relay On (RB3000)
- User On (Enable)
- User Off (Disable)

**Index** - In the Index column, for the access control systems, enter a specific user/access card number or a specific External Relay number. Also, enter the Normal Time, Holiday Time, and Date as desired.

**Note:** PCD-Windows download software MUST be used to program schedules.

Users are controlled by assigning them to a schedule. By default, all users (i.e. their proximity cards) are active; with the schedules restricting user card access. For example, if an employee works 9AM through 5PM, program the schedule to turn off starting at 5PM for the next 16 hours (until 9AM the next day).

# **KEYFOB CONTROL OF ACM DOOR ACCESS**

The Napco's Keyfob can be configured to provide control of the ACM doors. This can be accomplished through programming of the Keyfob's A1 and A2 buttons. Activating the Keyfob's AUX 1 or AUX 2 button will trip the Relay Group, which will then trip the Relay and activate the ACM Door.

a) Program the keyfob's wireless ID and Area and assign the "Relay Group # Toggle" function to Auxiliary 1 and Auxiliary 2 buttons.

| System Assignment for Account x255temp : Gemini X255 |               |             |                       |                           |                               |         |  |  |  |  |  |  |
|------------------------------------------------------|---------------|-------------|-----------------------|---------------------------|-------------------------------|---------|--|--|--|--|--|--|
| EZ                                                   | M Assignments | Wireless E: | xternal Relay Control | Time Selection System Rep | orting and Outputs System Des | cri 💶 🕨 |  |  |  |  |  |  |
|                                                      |               |             | 0.000                 | Armed Frenchise           | Auro O Franking               | a       |  |  |  |  |  |  |
|                                                      | Кеутор #      | U           | Area                  | Aux 1 Function            | Aux 2 Function                |         |  |  |  |  |  |  |
|                                                      | 1             | 9B1 AE0: F  | Area 1                | Relay Group 1 Toggle      | Relay Group 8 Toggle          | -       |  |  |  |  |  |  |
|                                                      | 2             | 000000:0    | None                  | None                      | None                          |         |  |  |  |  |  |  |
|                                                      | 3             | 000000:0    | None                  | None                      | None                          |         |  |  |  |  |  |  |

b) Assign an External Relay to a Relay Group #.

| S | System Assignment for Account x255temp : Gemini X255 |                        |        |             |                |          |           |                                     |      |  |  |  |  |
|---|------------------------------------------------------|------------------------|--------|-------------|----------------|----------|-----------|-------------------------------------|------|--|--|--|--|
|   | EZM /                                                | Assignments   Wireless | Extern | al Relay Co | ontrol Time Se | election | System Re | porting and Outputs   System Descri |      |  |  |  |  |
|   | #                                                    | Description            |        | Relay #     | Area Disarm    | Timeout  | min.sec.  | Event \ Alarm Type \ Condition      | ΞI   |  |  |  |  |
|   | 1                                                    | Door 1 keyfob access   |        | 1 1         |                | 0        | min.      | Relay Group 1                       | 7-11 |  |  |  |  |
|   | 2                                                    | Door 2 keyfob access   |        | 2           | 2 1            |          | min.      | Relay Group 8                       | 1    |  |  |  |  |
|   | 3                                                    |                        |        | 3           |                | 0        | min.      | Area 1 Arm                          |      |  |  |  |  |
|   |                                                      |                        |        |             |                |          |           |                                     |      |  |  |  |  |

c) Assign a "Scheduled Free Access Index" (relay #) to an ACM door.

| Ke | eypad Assignment for Account x255temp : Gemini X255 |            |           |              |           |                         |                      |                             |                                |                 |                                   |  |  |
|----|-----------------------------------------------------|------------|-----------|--------------|-----------|-------------------------|----------------------|-----------------------------|--------------------------------|-----------------|-----------------------------------|--|--|
| ſ  | Keypad                                              | Assignment | )<br>Keyp | oad Feature: | s   Keypa | ad Configura            | ation   Keyp         | oad Reportir                | ng and Outpu                   | uts ACM A       | Assingment                        |  |  |
|    | ACM                                                 | Keypad     | Door      | Area         | Zone      | Forced<br>Entry<br>Zone | Door<br>Ajar<br>Zone | Arm All<br>Areas<br>Allowed | Disarm All<br>Areas<br>Allowed | Stealth<br>Mode | Scheduled<br>Free Access<br>Index |  |  |
|    | 1                                                   | 3          | 1         | Area 1       | 9         | 10                      | 11                   |                             |                                |                 | 1                                 |  |  |
|    |                                                     |            | 2         | Area 1       | 12        | 13                      | 14                   |                             |                                |                 | 2                                 |  |  |

# FIRST MAN IN FEATURE

This feature will allow the "first man" opening the premises in the morning to disarm and unlock the access door and to keep it unlocked until the system is rearmed at the end of the day.

When the security system is disarmed, either from the keypad or from the card reader, the access system will unlock the assigned door. The door can be unlocked indefinitely or for a predefined time period. Multiple doors can be unlocked simultaneously by this method. Upon the Arming of the security system, all associated doors will be locked.

Program as follows:

a) Assign a "Scheduled Free Access Index" (relay #) to an ACM door.

| Ke | eypad Assignment for Account x255 : Gemini X255 🛛 📪 🔀                                              |        |      |        |      |                         |                      |                             |                                |                 |                                   |    |  |  |
|----|----------------------------------------------------------------------------------------------------|--------|------|--------|------|-------------------------|----------------------|-----------------------------|--------------------------------|-----------------|-----------------------------------|----|--|--|
| ſ  | Keypad Assignment Keypad Features Keypad Configuration Keypad Reporting and Outputs ACM Assignment |        |      |        |      |                         |                      |                             |                                |                 |                                   |    |  |  |
|    | ACM                                                                                                | Keypad | Door | Area   | Zone | Forced<br>Entry<br>Zone | Door<br>Ajar<br>Zone | Arm All<br>Areas<br>Allowed | Disarm All<br>Areas<br>Allowed | Stealth<br>Mode | Scheduled<br>Free Access<br>Index |    |  |  |
|    | 1                                                                                                  | 3      | 1    | Area 1 | 9    | 10                      | 11                   |                             |                                |                 | 1)                                | 11 |  |  |
|    |                                                                                                    |        | 2    | Area 1 | 12   | 13                      | 14                   |                             |                                |                 | 0                                 |    |  |  |

b) Assign an External Relay to trip on "Area Disarm". Time out "0" indicates No Timeout. You can also specify a timeout of 1 to 255 minutes.

| S | System Assignment for Account x255 : Gemini X255 |                        |        |             |             |         |         |           |                                |               |      |  |  |
|---|--------------------------------------------------|------------------------|--------|-------------|-------------|---------|---------|-----------|--------------------------------|---------------|------|--|--|
|   | EZM /                                            | Assignments   Wireless | Extern | al Relay Co | ontrol      | Time Se | lection | System Re | porting and Outputs            | System Descri | • •  |  |  |
|   | #                                                | Description            |        | Relay #     | Area Disarm |         | Timeout | min.sec.  | Event \ Alarm Type \ Condition |               | ЪI   |  |  |
|   | 1                                                | First Man In           |        | 1           | 1           |         | 0       | min.      | Area 1 D                       | )isarm        | 7-11 |  |  |
|   | 2                                                |                        |        | 2           |             | 0       | 0       | min.      | Area 1 Arm                     |               |      |  |  |
|   | 3                                                |                        |        | 3           |             |         | 0       | min.      | Area 1                         | Arm           |      |  |  |

# NOTES

# NOTES

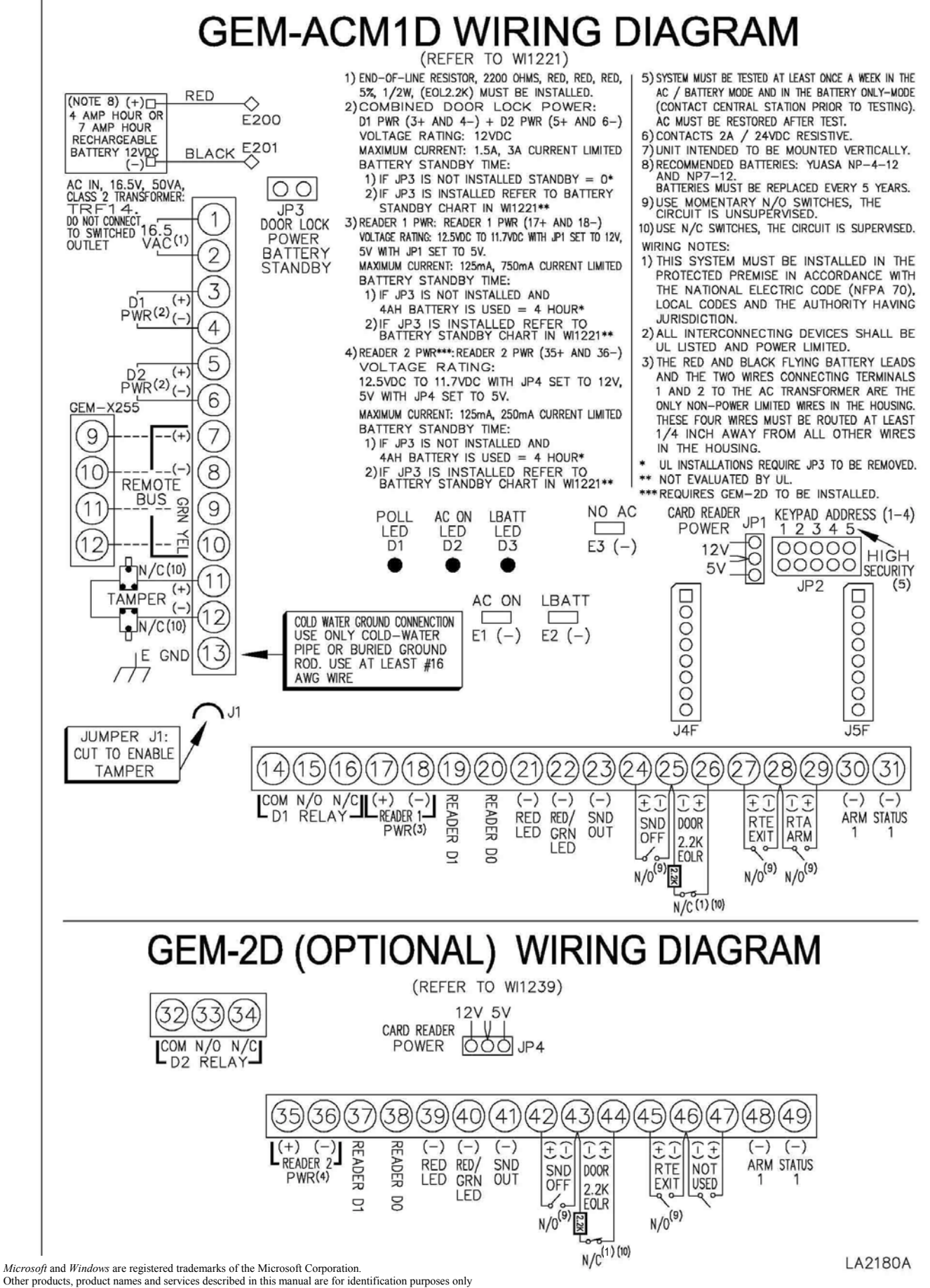

Other products, product names and services described in this manual are for identification purposes and may be trademarks of their respective companies.

# NAPCO LIMITED WARRANTY

NAPCO SECURITY SYSTEMS, INC. (NAPCO) warrants its products to be free from manufacturing defects in materials and workmanship for thirty-six months following the date of manufacture. NAPCO will, within said period, at its option, repair or replace any product failing to operate correctly without charge to the original purchaser or user.

This warranty shall not apply to any equipment, or any part thereof, which has been repaired by others, improperly installed, improperly used, abused, altered, damaged, subjected to acts of God, or on which any serial numbers have been altered, defaced or removed. Seller will not be responsible for any dismantling or reinstallation charges.

THERE ARE NO WARRANTIES, EXPRESS OR IMPLIED, WHICH EXTEND BEYOND THE DESCRIPTION ON THE FACE HEREOF. THERE IS NO EXPRESS OR IMPLIED WARRANTY OF MERCHANTABILITY OR A WARRANTY OF FITNESS FOR A PARTICULAR PURPOSE. ADDITIONALLY, THIS WARRANTY IS IN LIEU OF ALL OTHER OBLIGATIONS OR LIABILITIES ON THE PART OF NAPCO.

Any action for breach of warranty, including but not limited to any implied warranty of merchantability, must be brought within the six months following the end of the warranty period.

IN NO CASE SHALL NAPCO BE LIABLE TO ANYONE FOR ANY CONSEQUENTIAL OR INCIDENTAL DAMAGES FOR BREACH OF THIS OR ANY OTHER WARRANTY, EXPRESS OR IMPLIED, EVEN IF THE LOSS OR DAMAGE IS CAUSED BY THE SELLER'S OWN NEGLIGENCE OR FAULT.

In case of defect, contact the security professional who installed and maintains your security system. In order to exercise the warranty, the product must be returned by the security professional, shipping costs prepaid and insured to NAPCO. After repair or replacement, NAPCO assumes the cost of returning products under warranty. NAPCO shall have no obligation under this warranty, or otherwise, if the product has been repaired by others, improperly installed, improperly used, abused, altered, damaged, subjected to accident, nuisance, flood, fire or acts of God, or on which any serial numbers have been altered, defaced or removed. NAPCO will not be responsible for any dismantling, reassembly or reinstallation charges.

This warranty contains the entire warranty. It is the sole warranty and any prior agreements or representations, whether oral or written, are either merged herein or are expressly canceled. NAPCO neither assumes, nor authorizes any other person purporting to act on its behalf to modify, to change, or to assume for it, any other warranty or liability concerning its products.

In no event shall NAPCO be liable for an amount in excess of NAPCO's original selling price of the product, for any loss or damage, whether direct, indirect, incidental, consequential, or otherwise arising out of any failure of the product. Seller's warranty, as hereinabove set forth, shall not be enlarged, diminished or affected by and no obligation or liability shall arise or grow out of Seller's rendering of technical advice or service in connection with Buyer's order of the goods furnished hereunder.

NAPCO RECOMMENDS THAT THE ENTIRE SYSTEM BE COMPLETELY TESTED WEEKLY.

Warning: Despite frequent testing, and due to, but not limited to, any or all of the following: criminal tampering, electrical or communications disruption, it is possible for the system to fail to perform as expected. NAPCO does not represent that the product/system may not be compromised or circumvented; or that the product or system will prevent any personal injury or property loss by burglary, robbery, fire or otherwise; nor that the product or system will in all cases provide adequate warning or protection. A properly installed and maintained alarm may only reduce risk of burglary, robbery, fire or otherwise but it is not insurance or a quarantee that these events will not occur. CONSEQUENTLY, SELLER SHALL HAVE NO LIABILITY FOR ANY PERSONAL INJURY, PROPERTY DAMAGE, OR OTHER LOSS BASED ON A CLAIM THE PRODUCT FAILED TO GIVE WARNING. Therefore, the installer should in turn advise the consumer to take any and all precautions for his or her safety including, but not limited to, fleeing the premises and calling police or fire department, in order to mitigate the possibilities of harm and/or damage.

NAPCO is not an insurer of either the property or safety of the user's family or employees, and limits its liability for any loss or damage including incidental or consequential damages to NAPCO's original selling price of the product regardless of the cause of such loss or damage.

Some states do not allow limitations on how long an implied warranty lasts or do not allow the exclusion or limitation of incidental or consequential damages, or differentiate in their treatment of limitations of liability for ordinary or gross negligence, so the above limitations or exclusions may not apply to you. This Warranty gives you specific legal rights and you may also have other rights which vary from state to state.